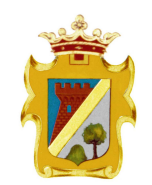

COMUNE DI NOCETO Provincia di Parma

## INFORMATIVA PER L'ACCESSO E LA REGISTRAZIONE AL PORTALE PER L'ISCRIZIONE AI SERVIZI DI REFEZIONE SCOLASTICA E TRASPORTO.

L'iscrizione ai servizi di refezione scolastica e trasporto del Comune di Noceto, a decorrere dal 10/06/2019 e quindi dall'anno scolastico 2019/2020 si effettua esclusivamente via internet attraverso il "Portale al Cittadino EntraNext".

Si accede al "Portale" al seguente indirizzo: https://portale-noceto.entranext.it

Il "Portale" comprende un'area pubblica consultabile da tutti – menù in alto - ed un'area riservata – menù a sinistra - nella quale è possibile, oltre ad effettuare pagamenti e consultazioni, compilare e inviare la domanda di iscrizione al servizio.

Digitiamo il seguente indirizzo:

## https://portale-noceto.entranext.it

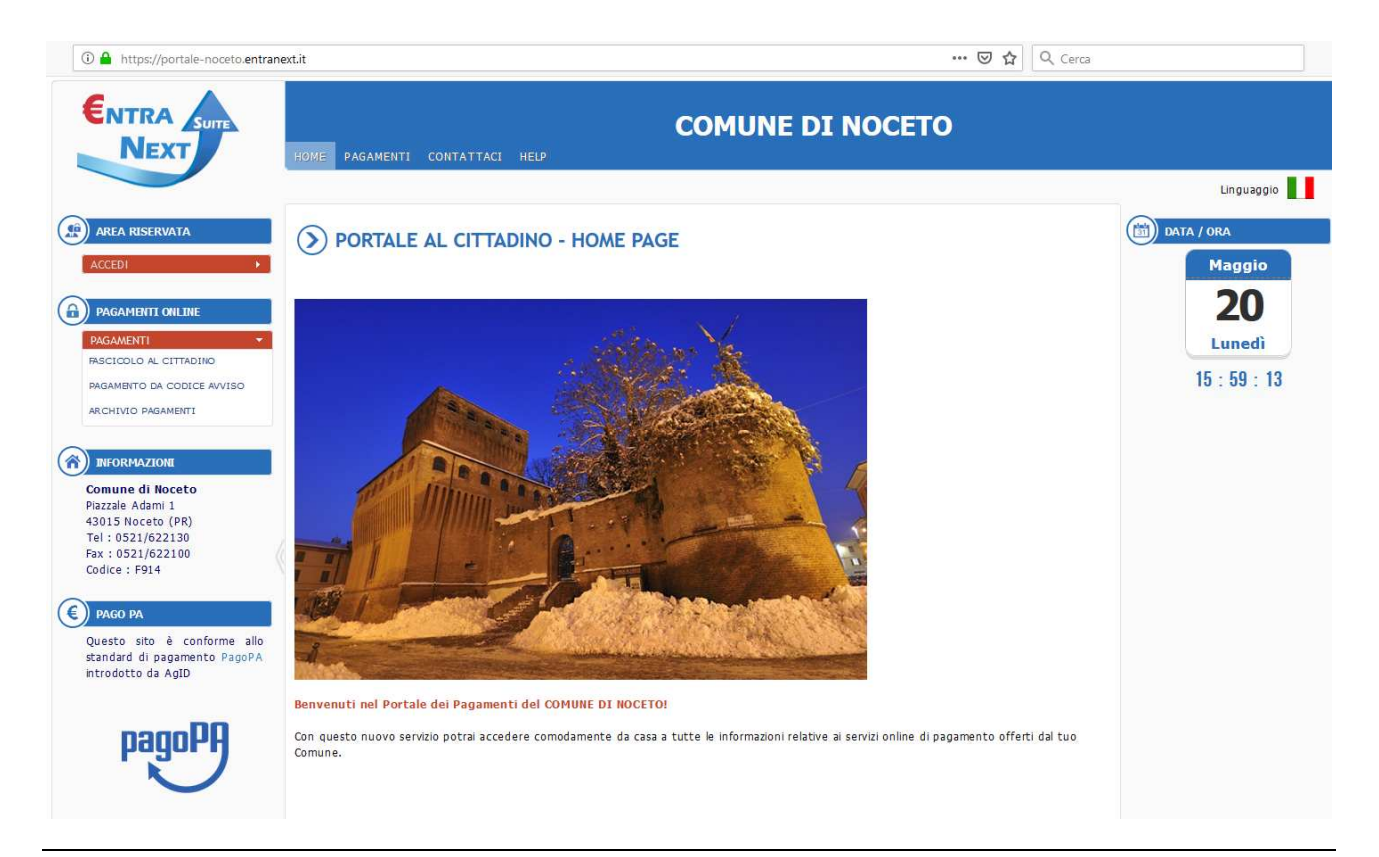

1) A sinistra sotto premo ACCEDI, poi ENTRANEXT e seleziono il link 'Non sei ancora registrato?',

2) Compilo quindi i dati della maschera, avendo cura di digitare correttamente il nome di una casella di Posta elettronica cui ho accesso (<u>perché durante la procedura di registrazione dovrò controllarla</u>) e di scegliere una password conforme alle indicazioni riportate a video.

3) Premo il pulsante "Registrati" in basso a destra

4) Controllo nella casella di posta elettronica che ho indicato la ricezione di una mail di conferma,

5) All'interno del messaggio di posta elettronica ricevuto, clicco sul link di conferma iscrizione

6) A questo punto riceverò un ulteriore mail contenente le credenziali d'accesso per le richieste di iscrizioni online contente Nome Utente e Password.

Terminata la fase di registrazione accedo al portale Entranext come segue:

Inserisco l'utente (che coincide SEMPRE col Codice Fiscale inserito in fase di registrazione) e la password. L'utente registrato sarà il soggetto a cui intestare le rette di frequenza ed ogni documento contabile riguardante la frequenza al nido

## Istruzioni per effettuare l'iscrizione online ad un servizio a

## domanda individuale

Procediamo come dettagliato nei seguenti punti, verificando di avere a disposizione:

- un documento di identità in corso di validità
- Il tempo necessario, (non è possibile infatti lasciare a metà l'iter di iscrizione e ricominciarlo in un secondo momento. Tutti i seguenti passi vanno compiuti in un'unica soluzione diversamente sarà necessario ricominciare da capo con la compilazione)

Effettuo il Login per accedere al portale Entranext, una volta all'interno dell'Area Riservata, clicco in nel menù di sinistra su "SERVIZI SCOLASTICI"  $\rightarrow$  "RICHIESTA DI ISCRIZIONE" ed inizio la procedura.

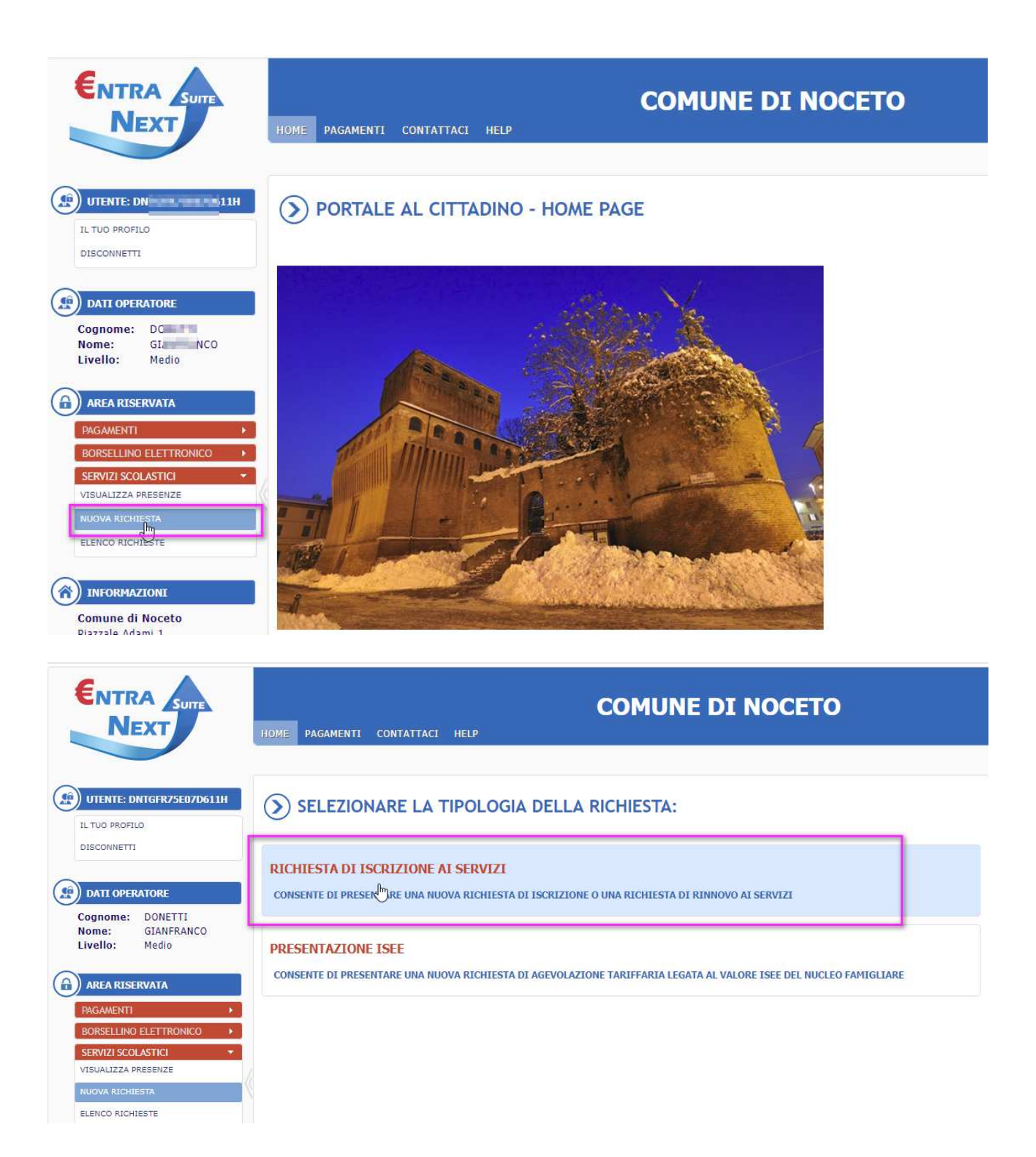

1. "TRATTAMENTO DATI". E' obbligatorio prendere visione della "Normativa per il trattamento dei dati personali" facendo scorrere fino in fondo la pagina; in basso a sinistra spunto con un flag la casellina "Acconsento al trattamento dei dati personali", poi clicco su "Avanti".

| ISCONNETTI                                                                                                    |                                                                                                    |                                                                                                    |                                                                                                    |                                                                                                    |                                                                                                    |                                                                                                    |                                                                                                    |                          |             |
|----------------------------------------------------------------------------------------------------|----------------------------------------------------------------------------------------------------|----------------------------------------------------------------------------------------------------|----------------------------------------------------------------------------------------------------|----------------------------------------------------------------------------------------------------|----------------------------------------------------------------------------------------------------|----------------------------------------------------------------------------------------------------|----------------------------------------------------------------------------------------------------|--------------------------|-------------|
|                                                                                                    | TRATTAMENTO DATI                                                                                                    | GENERALE                                                                                                    | CONTRIBUENTE                                                                                                    | FRUITORE                                                                                                    | PARAMETRI                                                                                                    | PLESSI                                                                                                    | ANNOTAZIONI                                                                                                    | DOCUMENTI                |             |
| DATI OPERATORE                                                                                                    |                                                                                                    |                                                                                                    |                                                                                                    |                                                                                                    |                                                                                                    |                                                                                                    |                                                                                                    |                          |             |
| gnome: DO                                                                                                    | INFORMATIVA SUL TH                                                                                                    | ATTAMENTO DEI                                                                                                    | DATI PERSONALI                                                                                                    |                                                                                                    |                                                                                                    |                                                                                                    |                                                                                                    |                          |             |
| me: GIA ANCO                                                                                                    | La presente informativa                                                                                                    | viene resa ai sensi                                                                                                    | dell'art. 13 del Regolam                                                                                                    | ento UE 2016/679                                                                                                    | del Parlamento euro                                                                                                    | oneo e del Cons                                                                                            | ialia del 27.04.2016 re                                                                                         | lativo alla protezione   | delle       |
| rello: Medio                                                                                                    | persone fisiche con rigu                                                                                                    | ardo al trattamento                                                                                                    | dei dati personali, nonc                                                                                                    | hé alla libera circo                                                                                                    | azione di tali dati (                                                                                                    | c.d. "Regolame                                                                                             | nto generale sul tratta                                                                                         | mento dei dati persona   | ali″o       |
|                                                                                                    | "GDPR") e del D. Lgs. 30                                                                                                    | 0.06.2003, n. 196, c                                                                                                    | osì come modificato ed                                                                                                    | integrato dal D. Lo                                                                                                    | s. 10.08.2018, n. 1                                                                                                    | 01 ("Codice in r                                                                                           | materia di dati persona                                                                                         | li" o "Codice Privacy")  | da:         |
| REA RISERVATA                                                                                                    | Comune di Noceto con s                                                                                                    | ede legale in piazza                                                                                                    | le Adami n. 1 – 43015 M                                                                                                    | IOCETO (PR), C.F./                                                                                                    | P.I. 00166930347,                                                                                                    | in persona del 9                                                                                           | Sindaco pro tempore, n                                                                                          | ella qualità di Titolare | e del       |
|                                                                                                    | trattamento dei dati (in                                                                                                    | seguito "Titolare").                                                                                                    |                                                                                                    |                                                                                                    |                                                                                                    |                                                                                                    |                                                                                                    |                          |             |
| GAMENTI 👻                                                                                                    | Il Titolare, consapevole                                                                                                    | dell'importanza di g                                                                                                    | arantire la sicurezza del                                                                                                    | le informazioni pri                                                                                                    | vate, in conformità                                                                                                    | alla legislazione                                                                                          | e europea e italiana apj                                                                                        | plicabili, in ossequio a | I principio |
| SCICOLO AL CITTADINO                                                                                                    | trasparenza di cui all'art                                                                                                    | . 12, GDPR, di segu                                                                                                    | ito fornisce le seguenti                                                                                                    | informazioni al fine                                                                                                    | di rendere consap                                                                                                    | evole l'utente d                                                                                           | elle caratteristiche e di                                                                                       | elle modalita del tratta | amento dei  |
| AMENTO DA CODICE AVAIRO                                                                                                    | 1. Oggette del trattamer                                                                                                    | nto                                                                                                    |                                                                                                    |                                                                                                    |                                                                                                    |                                                                                                    |                                                                                                    |                          |             |
| AMENTO DA CODICE AVVISO                                                                                                    | Il Titolare tratta i dati n                                                                                                    | ersonali identificativ                                                                                                    | ri (a titolo esemplificativ                                                                                                    | o, dati anagrafici i                                                                                                    | ome nome, connor                                                                                                    | ne, codice fiscal                                                                                          | e, dati di contatto com                                                                                         | e indirizzo di residenz  | a. e-mail.  |
| STIONE TERRITORIO ED AMBIENTE                                                                                              | numero telefonico), non                                                                                                    | ché altre informazio                                                                                                    | ni (a titolo esemplificati                                                                                                    | vo, domiciliazioni                                                                                                    | d estremi di conti i                                                                                                    | correnti bancari                                                                                           | ) - in seguito, "dati pe                                                                                        | rsonali" o anche "dati   | ", da Lei   |
| STIONE DEL PATRIMONIO                                                                                                    | comunicati, o altrimenti                                                                                                    | acquisiti nei limiti d                                                                                                    | li quanto previsto dall'ar                                                                                                    | t. 14, comma 5, G                                                                                                    | OPR, nell'ambito de                                                                                                    | i rapporti istituz                                                                                         | zionali intercorrenti cor                                                                                       | il Titolare stesso.      |             |
|                                                                                                    | 2. Base giuridica e finali                                                                                                    | tà del trattamento                                                                                                    |                                                                                                    |                                                                                                    |                                                                                                    |                                                                                                    |                                                                                                    |                          |             |
| CHIVIO PAGAMENTI                                                                                                    | I Suoi dati personali son                                                                                                    | io trattati:                                                                                                    |                                                                                                    |                                                                                                    |                                                                                                    |                                                                                                    |                                                                                                    |                          |             |
|                                                                                                    |                                                                                                    | espresso (cfr. art.                                                                                                    | 6, lett. b, GDPR), per le                                                                                                    | seguenti finalità:                                                                                                    |                                                                                                    |                                                                                                    |                                                                                                    |                          |             |
| RRELLO                                                                                                    | a) senza il Suo consenso                                                                                                    |                                                                                                    | erogati dal Comune di N                                                                                                    | oceto per finalità i                                                                                                    | tituzionali.                                                                                                    |                                                                                                    | en en altre de la companya de la companya de la companya de la companya de la companya de la companya de la com |                          |             |
| RRELLO                                                                                                    | <ul> <li>a) senza il Suo consenso</li> <li>i. dare esecuzione alle r</li> </ul>                                                                                                    | ichieste dei servizi e                                                                                                    | 1.0                                                                                                    |                                                                                                    |                                                                                                    |                                                                                                    | ICD GOI FROTFOMODIO                                                                                             |                          |             |
| RELLO                                                                                                    | <ul> <li>a) senza il Suo consenso<br/>i. dare esecuzione alle r<br/>L'erogazione dei servizi<br/>Inaltra Le significhi mo</li> </ul>                                                                                                    | ichieste dei servizi i<br>istituzionali facenti<br>che i Suci dati peri                                                                                                    | capo al Comune di Noce                                                                                                    | to, anche dietro Si                                                                                                    | ia richiesta, costitu                                                                                                    | (cfr. art. 6. lot                                                                                          | the definition                                                                                                  | du.                      |             |
| RELLO RSELLINO ELETTRONICO RVIZI SCOLASTICI                                                                                | <ul> <li>a) senza il Suo consenso<br/>i. dare esecuzione alle r<br/>L'erogazione dei servizi<br/>Inoltre, Le significhiamo<br/>i. adempiere anli obblini</li> </ul>                                                                                                    | ichieste dei servizi (<br>istituzionali facenti<br>che i Suoi dati pers                                                                                                    | capo al Comune di Noce<br>sonali potranno essere t<br>ptabili e fiscali derivan                                                                                                    | to, anche dietro Si<br>rattati senza il Suo<br>1 dalle funzioni ist                                                                                                    | ia richiesta, costitu<br>consenso espresso<br>tuzionali in cano a                                                                                                    | (cfr. art. 6, let                                                                                          | t. b, c, d, e, f), al fine                                                                                      | di:                      |             |
| RRELLO RSELLINO ELETTRONICO RVIZI SCOLASTICI                                                                               | <ul> <li>a) senza il Suo consenso<br/>i, dare esecuzione alle r<br/>L'erogazione dei servizi<br/>Inoltre, Le significhiamo<br/>i. adempiere agli obbligi<br/>ii. adempiere agli obbligi</li> </ul>                                                                                                    | ichieste dei servizi i<br>istituzionali facenti<br>che i Suoi dati pers<br>11 amministrativi, co<br>hi previsti dalla leggi                                                                                                    | capo al Comune di Noce<br>sonali potranno essere t<br>ntabili e fiscali, derivan<br>ne, da un regolamento.                                                                                                    | to, anche dietro Si<br>rattati senza Il Suo<br>ti dalle funzioni ist<br>dalla normativa coi                                                                                                    | ia richiesta, costitu<br>consenso espresso<br>tuzionali in capo a<br>nunitaria o da un o                                                                                          | (cfr. art. 6, let<br>questo Ente;<br>rdine dell'Autor                                                      | t. b, c, d, e, f), al fine                                                                                      | di:                      |             |
| RRELLO RSELLINO ELETTRONICO                                                                                                | <ul> <li>a) senza il Suo consens;</li> <li>i. dare esecuzione alle r<br/>L'erogazione dei servizi<br/>Inoltre, Le significhiamo</li> <li>i. adempiere agli obblig</li> <li>ii. adempiere agli obblig</li> <li>iii. adavaguardare dli inti</li> </ul>                                                                                                    | ichieste dei servizi i<br>istituzionali facenti<br>i che i Suoi dati pers<br>ni amministrativi, co<br>hi previsti dalla lego<br>aressi vitali dell'inte                                                                                                    | capo al Comune di Noce<br>sonali potranno essere t<br>ntabili e fiscali, derivan<br>ge, da un regolamento,<br>ressato o di un'altra per                                                                                                    | to, anche dietro Si<br>rattati senza II Suo<br>ti dalle funzioni ist<br>dalla normativa co<br>sona fisica;                                                                                                  | ia richiesta, costitu<br>consenso espresso<br>tuzionali in capo a<br>nunitaria o da un o                                                                                          | (cfr. art. 6, let<br>questo Ente;<br>rdine dell'Autor                                                      | t. b, c, d, e, f), al fine<br>ità;                                                                              | di:                      |             |
| REELLO RSELLINO ELETTRONICO RSELLINO ELETTRONICO RIVIZI SCOLASTICI FORMAZIONI                                              | <ul> <li>a) senza il Suo consens;</li> <li>i. dare esecuzione alle r<br/>L'erogazione del servizi<br/>Inoltre, Le significhiamo</li> <li>i. adempiere agli obbligi</li> <li>ii. adempiere agli obbligi</li> <li>iii. salvaguardare gli inti<br/>iv. sesguire compiti di ir</li> </ul>                                                                                                   | ichieste dei servizi (<br>istituzionali facenti<br>che i Suoi dati pers<br>hi amministrativi, co<br>hi previsti dalla legi<br>aressi vitali dell'inte<br>iteresse pubblico o                                                                                                    | capo al Comune di Noce<br>sonali potranno essere t<br>ntabili e fiscali, derivan<br>ge, da un regolamento,<br>ressato o di un'altra per<br>connesso all'esercizio di                                                                                                    | to, anche dietro Si<br>rattati senza Il Suo<br>ti dalle funzioni ist<br>dalla normativa co<br>sona fisica;<br>pubblici poteri di                                                                            | ia richiesta, costitu<br>consenso espresso<br>tuzionali in capo a<br>nunitaria o da un o<br>cui è investito il Tit                                                                | (cfr. art. 6, let<br>questo Ente;<br>rdine dell'Autor<br>olare del trattar                                 | t. b, c, d, e, f), al fine<br>ità;<br>nento;                                                                    | di:                      |             |
|                                                                                                    | a) senza il Suo consens;<br>i, dare esecuzione alle r<br>L'erogazione dei servizi<br>Inoltre, Le significhiamo<br>i, adempiere agli obbligi<br>ii, adempiere agli obbligi<br>ii, salvaguardare gli int-<br>iv, eseguire compiti di ii<br>v, perseguire un legittin                                                                                                    | ichieste dei servizi i<br>istituzionali facenti<br>o che i Suoi dati pers<br>hi amministrativi, co<br>hi previsti dalla legg<br>aressi vitali dell'inte<br>tteresse pubblico o<br>io interesse del Tito                                                                         | capo al Comune di Noce<br>sonali potranno essere ti<br>ntabili e fiscali, derivan<br>ge, da un regolamento,<br>ressato o di un'altra per<br>connesso all'esercizio di<br>lare del trattamento o di                                                                                     | to, anche dietro Si<br>rattati senza Il Suo<br>ti dalle funzioni ist<br>dalla normativa co<br>sona fisica;<br>pubblici poteri di<br>i terzi, nei limiti ei                                                  | ia richiesta, costitu<br>consenso espresso<br>tuzionali in capo a<br>nunitaria o da un o<br>cui è investito il Tit<br>I alle condizioni di i                                      | (cfr. art. 6, let<br>questo Ente;<br>rdine dell'Autor<br>olare del trattar<br>cui all'art. 6, let          | <pre>ita de trattamento. t. b, c, d, e, f), al fine ità; mento; ttera f), GDPR;</pre>                           | dı:                      |             |
| REELLO RSELLINO ELETTRONICO RVIZI SCOLASTICI RIGRIMAZIONI RIGRIMAZIONI RIGRIMAZIONI RIGRIMAZIONI                           | a) senza il Suo consens;<br>i, dare esecuzione alle r<br>L'erogazione dei servizi<br>Inoltre, Le significhiamo<br>i, adempiere agli obbligi<br>ili, salvaguardare gli inti<br>iv, aseguire compiti di ir<br>v, perseguire un legittin<br>vi, esercitare i diritti dei                                                                                                    | ichieste dei servizi i<br>istituzionali facenti<br>i che i Suoi dati pers<br>hi amministrativi, co<br>hi previsti dalla lege<br>aressi vitali dell'inte<br>iteresse pubblico o<br>io interesse del Tito<br>i titolare (a mero til                                               | capo al Comune di Noce<br>sonali potranno essere t<br>ntabili e fiscali, derivan<br>ge, da un regolamento,<br>ressato o di un'altra per<br>connesso all'esercizio di<br>lare del trattamento o d<br>colo esemplificativo, il d                                                         | to, anche dietro Si<br>rattati senza II Suo<br>Li dalle funzioni ist<br>dalla normativa co<br>sona fisica;<br>pubblici poteri di<br>i terzi, nei limiti ei<br>ritto di difesa in g                          | ia richiesta, costitu<br>consenso espresso<br>tuzionali in capo a<br>nunitaria o da un o<br>cui è investito il Tit<br>I alle condizioni di o<br>udizio).                          | (cfr. art. 6, let<br>questo Ente;<br>rdine dell'Autor<br>olare del trattar<br>cui all'art. 6, let          | ità;<br>nento;<br>itera f), GDPR;                                                                               | di:                      |             |
| RELLO RSELLINO ELETTRONICO RIZI SCOLASTICI RFORMAZIONI nune di Noceto zzile Adami 1 5 Noceto (PR)                          | a) senza il Suo consens;<br>i, dare esecuzione alle r<br>L'erogazione dei servizi<br>Inoltre, Le significhiamo<br>i, adempiere agli obblig<br>iii. advaguardare gli intr<br>iv. sesguire comptit di i<br>v. perseguire un legitti<br>vi. esercitare i diritti dei<br>b) solo previo Suo speci                                                                                           | ichieste dei servizi i<br>istituzionali facenti<br>i che i Suoi dati per-<br>hi amministrativi, co<br>hi previsti dalla legg<br>eressi vitali dell'inte<br>nteresse pubblico o<br>io interesse del Tito<br>Titolare (a mero tit<br>fico e inequivocabile                        | capo al Comune di Noce<br>sonali potranno essere ti<br>ntabili e fiscali, derivan<br>ge, da un regolamento,<br>ressato o di un'altra per<br>connesso all'esercizio di<br>lare del trattamento o ci<br>colo esemplificativo, il dio esenso (cfr. artt. 6,                               | to, anche dietro Si<br>rattati senza il Suo<br>ti dalle funzioni ist<br>dalla normativa coi<br>sona fisica;<br>pubblici poteri di<br>i terzi, nei limiti ei<br>ritto di difesa in g<br>lett. a, 7, GDPR), / | ia richiesta, costitu<br>consenso espresso<br>tuzionali in capo a<br>nunitaria o da un o<br>cui è investito il Tit<br>I alle condizioni di o<br>udizio).<br>per le seguenti final | (cfr. art. 6, let<br>questo Ente;<br>rdine dell'Autor<br>olare del trattar<br>cui all'art. 6, let<br>lità: | ità;<br>mento;<br>ttera f), GDPR;                                                                               | di:                      |             |
| RRELLO RSELLINO ELETTRONICO RIZI SCOLASTICI RIGOMAZZIONI RIGOMAZZIONI DI Noceto RZale Adami 1 15 Noceto (PR) : 0521/622120 | a) senza il Suo consens;<br>i, dare esecuzione alle r<br>L'erogazione dei servizi<br>Inoltre, Le significhiamo<br>i, adempiere agli obbligi<br>ili, adempiere agli obbligi<br>ili, advaguardare gli inti<br>iv, sesguire compiti di i<br>v, perseguire un legittir<br>vi, esercitare i diritti dei<br>b) solo previo Suo speci<br>b) solo previo Suo speci<br>b) eletto l'informativa e | ichieste dei servizi i<br>istituzionali facenti<br>i che i Suoi dati per:<br>hi amministrativi, co<br>hi previsti dalla legy<br>ressi vitali dell'inte<br>iteresse pubblico o<br>io interesse del Tito<br>Titolare (a mero til<br>fico e ineguivocabili<br>acconsento al tratta | capo al Comune di Noce<br>sonali potranno essere ti<br>ntabili e fiscali, derivan<br>ge, da un regolamento,<br>ressato o di un'altra per<br>connesso all'essercizio di<br>lare del trattamento o<br>ciolo esemplificativo, il d<br>a consenso (cfr. artt. 6,<br>mento dei dat personal | to, anche dietro Si<br>rattati senza il Suo<br>ti dalle funzioni ist<br>dalla normativa co<br>sona fisica;<br>pubblici poteri di<br>i terzi, nei limiti e<br>rritto di difesa in g<br>lett. a, 7, GDPR),    | a richiesta, costitu<br>consenso espresso<br>tuzionali in capo a<br>nunitaria o da un o<br>cui è investito il Tit<br>I alle condizioni di<br>udizio).<br>per le seguenti final    | (cfr. art. 6, let<br>questo Ente;<br>rdine dell'Autor<br>olare del trattar<br>cui all'art. 6, let<br>lità: | t. b, c, d, e, f), al fine<br>ità;<br>mento;<br>tera f), GDPR;                                                  | di:                      |             |

2. "GENERALE". A questo punto si apre una schermata riepilogativa, con i dati Richiedente e Servizio Richiesto selezionabile attraverso un elenco a tendina. Seleziono il Servizio desiderato e clicco su "Avanti" solo dopo aver inserito i dati del documento di identità.

| UTENTE: DN H                                                                                                    |                                      | TA ISCRIZIONE                                                            |                                                                                     |                  |             |           |
|----------------------------------------------------------------------------------------------------|--------------------------------------|--------------------------------------------------------------------------|-------------------------------------------------------------------------------------|------------------|-------------|-----------|
|                                                                                                    | SERVIZIO RICH                        | DATI GENERALE                                                            | CONTRIBUENTE FRUITORE                                                               | PARAMETRI PLESSI | ANNOTAZIONI | DOCUMENTI |
| Cognome: DO I<br>Nome: GI ANCO<br>Livello: Medio                                                                                                    | Data Richiesta:<br>Servizio:         | 20/05/2019<br>2019/2020 - Iscrizione al s<br>2019/2020 - Iscrizione al s | servizio di mensa scolastica 2019/2020<br>servizio di trasporto scolastico 2019/202 | o . 🖑            |             |           |
| PAGAMENTI 👻                                                                                                    | DATI RICHIEDE                        | NTE                                                                      | DATI NASCITA                                                                        |                  |             |           |
| PAGAMENTO DA CÓDICE AVVISO<br>GESTIONE TERRITORIO ED AMBIENTE<br>GESTIONE DEL PATRIMONIO<br>ARCHIVIO PAGAMENTI<br>CARRELLO<br>BORSELLINO ELETTRONICO | Codice Fiscale:<br>Cognome:<br>Nome: | DN 511H<br>DOI ITI<br>GIA RANCO                                          | Nato il 07/02 - 11 - 1                                                              | RDA (PC)         |             |           |

| ISCONNETTI                                                                                                    | TRATTAMENTO DATI                                                      | GENERALE CONTRIBU                                         | ENTE FRUITORE PARAMETRI PLESSI ANNOTAZIONI |  |
|----------------------------------------------------------------------------------------------------|-----------------------------------------------------------------------|-----------------------------------------------------------|--------------------------------------------|--|
| DATI OPERATORE                                                                                                 | SERVIZIO RICHIEST                                                     | 0                                                         |                                            |  |
| ognome: DC-II<br>ome: GI-ANCO<br>ivello: Medio                                                                 | Data Richiesta: 20,<br>Servizio: 20:                                  | /05/2019<br>19/2020 - Iscrizione al servizio di mensa sco | vlastica 2019/2020                         |  |
| AREA RISERVATA<br>Agamenti 🔹                                                                                   | DATI RICHIEDENTE                                                      |                                                           | DATI NASCITA                               |  |
| ASCICOLO AL CITTADINO<br>AGAMENTO DA CODICE AVVISO<br>ESTIONE TERRITORIO ED AMBIENTE<br>ESTIONE DEL PATRIMONIO | Codice Fiscale: DN<br>Cognome: DC<br>Nome: GIJ                        | SEO7D611H                                                 | Nato il 0 — — — — — ARDA (PC)              |  |
| RCHIVIO PAGAMENTI<br>ARRELLO                                                                                   | DOCUMENTO DI RIC                                                      | ONOSCIMENTO                                               |                                            |  |
| KORSELLINO ELETTRONICO                                                                                         | Tipo documento (*):<br>Numero documento (*):<br>Ente di rilascio (*): | Carta d'Identità<br>AB 12346987<br>COMUNE DI NOCETO       |                                            |  |
| INFORMAZIONI<br>omune di Noceto                                                                                | Data Rilascio (*):<br>Data Scadenza (*):                              | 01/06/2017<br>31/05/2027                                  |                                            |  |

3. "CONTRIBUENTE". Accedo ad una videata che ci richiede ulteriori dati quali:

Tipo di rapporto (genitore/tutore) con il fruitore del servizio (per fruitore si intende sempre il bambino/a); la professione del contribuente.

La conferma dell'indirizzo Mail di riferimento ed il numero di cellulare.

Viene richiesta poi la compilazione dei dati relativi alla residenza e del domicilio nel caso in cui il recapito delle future fatture sia diverso da quello della residenza. Dopo aver compilato i dati richiesti, clicco su "Avanti".

| DISCONNETTI                                                                                                    | TRATTAMENTO                                                                                           | DATI GENERALE                                             | CONTRIBUENTE                   | FRUITORE                           | PARAMETRI       | PLESSI           | ANNOTAZIONI         |             |                                  |                         |
|----------------------------------------------------------------------------------------------------|----------------------------------------------------------------------------------------------------|-----------------------------------------------------------|--------------------------------|------------------------------------|-----------------|------------------|---------------------|-------------|----------------------------------|-------------------------|
| DATI OPERATORE                                                                                                    | CONSAPEVOLE a                                                                                         | ii sensi del D.P.R. n. 445/2                              | 000 delle responsab            | ilità penali che si ass            | sume per falsit | tà in atti e dic | hiarazioni mendaci, | , ai fini d | ell'iscrizione                   | in oggetto              |
| ognome: DO                                                                                                    | DATI ANAGRAF                                                                                          | FICI CONTRIBUENTE                                         | DATI NASCITA                   | )                                  |                 |                  |                     |             |                                  |                         |
| vello: Medio                                                                                                    | Codice Fiscale:                                                                                       | DNT III                                                   | Nato il 07,                    |                                    | DA (PC)         |                  |                     |             |                                  |                         |
| AREA RISERVATA                                                                                                    | ALTRE INFORM                                                                                          | IAZIONI                                                   | RECAPITI                       |                                    |                 |                  |                     |             |                                  |                         |
| GAMENTI -                                                                                                    | Tipo Rapporto:                                                                                        | Genitore                                                  | <ul> <li>Telefono:</li> </ul>  |                                    |                 |                  |                     |             |                                  |                         |
|                                                                                                    |                                                                                                    | 0.772                                                     |                                |                                    |                 |                  |                     |             |                                  |                         |
| CICOLO AL CITTADINO                                                                                                    | Professione:                                                                                          | Altro                                                     | <ul> <li>Cellulare:</li> </ul> | 3487082198                         |                 |                  |                     |             |                                  |                         |
| ICECOLO AL CITTADINO<br>SAMENTO DA CODICE AVVISO<br>STIONE TERRITORIO ED AMBIENTE<br>STIONE DEL PATRIMONIO                                                                                | Professione:                                                                                          | Altro i                                                   | Cellulare:<br>Email (*):       | 3487082198<br>donetti@nextstepsolu | ution.it        |                  |                     |             |                                  |                         |
| SCECOLO AL CITTADINO<br>SAMENTO DA CODICE AVVISO<br>STIONE TERRITORIO ED AMBIENTE<br>STIONE DEL PATRIMONIO<br>CHIVIO PAGAMENTI<br>RRELLO                                                  | Professione:                                                                                          | Altro                                                     | Cellulare:<br>Email (*):       | 3487082198<br>donetti@nextstepsolu | ution.it        |                  |                     |             | NON RES                          | SIDENTE                 |
| ICICOLO AL CITTADINO<br>SAMENTO DA CODICE AVVISO<br>STIONE TERRITORIO ED AMBIENTE<br>STIONE DEL PATRIMONIO<br>CHIVIO PAGAMENTI<br>RRELLO<br>RSELLINO ELETTRONICO                          | Professione:<br>Aggiungi Dom<br>Residenza<br>Presso:<br>Provincia (*):                                | Altro i<br>iicilio - S Elimina<br>Parma (Emilia-Romagna)  | Cellulare:<br>Email (*):       | 3487082198<br>donetti@nextstepsolu | ution.it        |                  |                     |             | NON RES                          | SIDENTE                 |
| ICICOLO AL CITTADINO SAMENTO DA CODICE AVVISO STIONE DER ATRIMONIO TIONE DEL PATRIMONIO CHIVIO PAGAMENTI RRELIO RSELLINO ELETTRONICO RSELLINO ELETTRONICO                                 | Professione:<br>Aggiung: Dom<br>Residenza<br>Presso:<br>Provincia (*):<br>Comune (*):                 | Altro incilio - Elimina Parma (Emilia-Romagna) COLLECCHIO | ✓ Cellulare:<br>Email (*):     | 3487082198<br>donetti@nextstepsolu | ution.it        |                  |                     |             | NON RES                          | <b>SIDENTE</b><br>43044 |
| ICICOLO AL CITTADINO<br>SAMENTO DA CODICE AVVISO<br>STIONE TERALTORIO ED AMBLENTE<br>STIONE DEL PATRIMONICO<br>ENVISO FAGAMENTI<br>RRELLO<br>RSELLINO ELETTRONICO ><br>RVIZI SCOLASTICI > | Professione:<br>Aggiung: Dom<br>Residenza<br>Presso:<br>Provincia (*):<br>Comune (*):<br>Località:    | Altro                                                     | Y Cellulare:<br>Email (*):     | 9457082198                         | ution.it        |                  |                     | ×           | NON RES<br>CAP:<br>CAP Localita: | <b>SIDENTE</b><br>43044 |
| SCICOLO AL CITTADINO SAMENTO DA CODICE AVVISO STIONE TERRITORIO EL AVVISO STIONE DEL PARTIMONIO CHIVIO PAGAMENTI RRELLO RSELLINO ELETTRONICO  NICORMAZIONI                                | Professione:<br>Aggiungi Dom<br>Residenza<br>Presso:<br>Provincia (*):<br>Località:<br>Indirizzo (*): | Altro                                                     | ▼ Cellulare:<br>Email (*):     | 9487082198                         | ution.it        |                  |                     |             | NON RES<br>CAP:<br>CAP Localita: | <b>SIDENTE</b><br>43044 |

4. "FRUITORE". In questa videata inserisco i dati dell'utente che usufruirà materialmente del servizio (del bambino/a) facendo bene attenzione ad inserire correttamente il codice fiscale.

(inserirò a anche i dati relativi alla residenza solo nel caso in cui essa sia diversa da quella del Contribuente/genitore). Clicco su "avanti" in basso a destra.

| DISCONNETTI                     | TRATTAMENTO E       | DATI GENERALE CO                      |                          | PARAMETRI | PLESSI | ANNOTAZIONI |   |
|---------------------------------|---------------------|---------------------------------------|--------------------------|-----------|--------|-------------|---|
| DATI OPERATORE                  | DATI ANAGRAFI       | CI FRUITORE                           | DATI NASCITA             |           |        |             |   |
| Cognome: DOM                    | Codice Fiscale (*): | FND N11H47I462J                       | Nato i de la de          | LO (MO)   |        |             |   |
| Nome: GIA ICO                   | Cognome (*):        | FIAN                                  |                          |           |        |             |   |
| Envent. Heard                   | Nome (*):           | MAI                                   |                          |           |        |             |   |
| AREA RISERVATA<br>PAGAMENTI +   |                     |                                       |                          |           |        |             |   |
| FASCICOLO AL CITTADINO          |                     |                                       |                          |           |        |             |   |
| PAGAMENTO DA CODICE AVVISO      |                     |                                       |                          |           |        |             |   |
| GESTIONE TERRITORIO ED AMBIENTE |                     |                                       |                          |           |        |             |   |
| GESTIONE DEL PATRIMONIO         | Inserire i recapit  | i del Fruitore (solo se differenti da | quelli del Contribuente) |           |        |             |   |
| ARCHIVIO PAGAMENTI              | INDIRIZZO           |                                       |                          |           |        |             |   |
| CARRELLO                        |                     |                                       |                          |           |        |             | - |

5. PARAMETRI". In questa sezione occorre mettere un segno di spunta su quelli di interesse . I campi indicati con asterisco rosso sono obbligatori. Poi clicco "avanti".

| NEXT                                 | HOME PAGAMENTI CONTATTACI HELP                                                              | COMUNE DI NOCETO                               |            |          |
|--------------------------------------|---------------------------------------------------------------------------------------------|------------------------------------------------|------------|----------|
|                                      |                                                                                             |                                                | Linguaggio | Disconne |
| UTENTE: DNTGFR75E07D611H             | SISCRIZIONE -2019/2020 - ISCRIZIONE                                                         | AL SERVIZIO DI MENSA SCOLASTICA 2019/2020      |            |          |
| DISCONNETTI                          | TRATTAMENTO DATI GENERALE CONTRIBUENTE                                                      | FRUITORE PARAMETRI PLESSI ANNOTAZIONI          |            |          |
| DATI OPERATORE                       | RICHIEDO                                                                                    |                                                |            | <u>^</u> |
| Cognome: DONETTI<br>Nome: GIANFRANCO | L'ammissione per l'anno scolastico 2019/20 al servizio di refezione<br>scolastica comunale: | 0.                                             |            |          |
| Liveno: Medio                        | modifica servizio mensa per richiesta dieta speciale:                                       | SI                                             | ~          |          |
|                                      | DIETA:                                                                                      | MOTIVI RELIGIOSI, ETICI O CULTURALI            | ~          |          |
| AREA RISERVATA                       | SELEZIONARE LA DIETA:                                                                       |                                                | ~          |          |
| PAGAMENTI 🔫                          | N.B. SE VIENE SELEZIONATA LA MODIFICA DIETA PER MOTIVI DO                                   |                                                |            |          |
| FASCICOLO AL CITTADINO               | OCCORRE INOLTRARE DI PERSONA ALL'UFFICIO SCUOLE IL CERT                                     | I NO CARNE DI VINO                             |            |          |
| PAGAMENTO DA CODICE AVVISO           | USCITA ANTICIPATA ENTRO LE ORE 13.00 (PER I SOLI ISCRITTI ALLA                              | DIETA VECETARIANA (NO CARNE E DECCE)           |            |          |
| GESTIONE TERRITORIO ED AMBIENTE      | SCUOLA INFANZIA):                                                                           | VEGANA (NO CARNE PESCE LATTE LIOVA E DERIVATI) |            |          |
| GESTIONE DEL PATRIMONIO              | CONTUGE                                                                                     |                                                |            |          |
| ARCHIVIO PAGAMENTI                   | Nome:                                                                                       |                                                |            |          |
| CARRELLO                             | Cognome:                                                                                    |                                                |            |          |
| BORSELLINO ELETTRONICO               | Codice Fiscale:                                                                             |                                                |            |          |

| DISCONNETTI                                                                                                    | TRATTAMENTO DATI GENERALE CONTRIBU                                                                                                    | JENTE FRUITORE PARAMETRI PLESSI ANNOTAZIONI                                                                                                    |        |
|----------------------------------------------------------------------------------------------------|----------------------------------------------------------------------------------------------------|----------------------------------------------------------------------------------------------------|--------|
| DATI OPERATORE                                                                                                    | RICHIEDO                                                                                                    |                                                                                                    |        |
| Cognome: DO<br>Nome: GIA CO                                                                                                    | L'ammissione per l'anno scolastico 2019/20 al servizio di ref<br>scolastica comunale:                                                                                                    | fezione 🕢 *                                                                                                    |        |
| Livello: Medio                                                                                                    | modifica servizio mensa per richiesta dieta speciale:                                                                                                    | SI                                                                                                    | *      |
|                                                                                                    | DIETA:                                                                                                    | MOTIVI RELIGIOSI, ETICI O CULTURALI                                                                                                    | *      |
| AREA RISERVATA                                                                                                    |                                                                                                    |                                                                                                    | Time - |
| PAGAMENTI  FASCICOLO AL CITTADINO PAGAMENTO DA CODICE AVVISO                                                                                                    | SELEZIONARE LA DIETA:<br>N.B. SE VIENE SELEZIONATA LA MODIFICA DIETA PER MOT<br>OCCORRE INOLTRARE DI PERSONA ALL'UFFICIO SCUOLE IL<br>USGITA ANTICIPATA ENTRO LE ORE 13.00 (PER I SOLI ISCRITTI<br>OCUDA UNICATION                                                                                                    | INO CARNE ITVI DOVUTI A PATOLOGIE PARTICOLARI L CERTIFICATO PRODOTTO DA MEDICO CONVENZIONATO CON AUSL II ALLA  2                                                                                 | ¥ 1    |
| PAGAMENTI<br>FASCICOLO AL CITTADINO<br>PAGAMENTO DA CODICE AVVISO<br>GESTIONE TERRITORIO ED AMBIENTE<br>GESTIONE DEL PATRIMONIO                                                                          | SELEZIONARE LA DIETA:<br>N.B. SE VIENE SELEZIONATA LA MODIFICA DIETA PER MOT<br>OCCORRE INOLTRARE DI PERSONA ALL'UFFICIO SCUOLE IL<br>USCITA ANTICIPATA ENTRO LE ORE 13.00 (PER I SOLI ISCRITTI<br>SCUOLA INFANZIA):<br>CONIUGE                                                                                          | NO CARNE                                                                                                    | v *    |
| AKGAMENTI   RASCICOLO AL CITTADINO  RAGAMENTO DA CODICE AVVISO  GESTIONE TERRITORIO ED AMBIENTE  GESTIONE DEL PATRIMONIO  ARCHIVIO PAGAMENTI                                                             | SELEZIONARE LA DIETA:<br>N.B. SE VIENE SELEZIONATA LA MODIFICA DIETA PER MOT<br>OCCORRE INOLTRARE DI PERSONA ALL'UFFICIO SCUOLE IL<br>USCITA ANTICIPATA ENTRO LE ORE 13.00 (PER I SOLI ISCRITTI<br>SCUOLA INFANZIA):<br>CONIUGE<br>Nome:                                                                                 | INO CARNE TIVI DOVUTI A PATOLOGIE PARTICOLARI L CERTIFICATO PRODOTTO DA MEDICO CONVENZIONATO CON AUSL TI ALLA                                                                                    | × *    |
| AKGAMENTI<br>FASCIDOLO AL CITTADINO<br>PAGAMENTO DA CODICE AVVISO<br>GESTIONE TERRITORIO ED AMBIENTE<br>GESTIONE DEL PATRIMONIO<br>ARCHIVIO PAGAMENTI<br>CARRELLO                                        | SELEZIONARE LA DIETA:<br>N.B. SE VIENE SELEZIONATA LA MODIFICA DIETA PER MOT<br>OCCORRE INOLTRARE DI PERSONA ALL'UFFICIO SCUOLE IL<br>USCITA ANTICIPATA ENTRO LE ORE 13.00 (PER I SOLI ISCRITTI<br>SCUOLA INFANZIA):<br>CONIUGE<br>Nome:<br>Cognome:                                                                     | INO CARNE TIVI DOVUTI A PATOLOGIE PARTICOLARI L CERTIFICATO PRODOTTO DA MEDICO CONVENZIONATO CON AUSL                                                                                            |        |
| DAGAMENTI<br>FASCICOLO AL CITTADINO<br>PAGAMENTO DA CODICE AVVISO<br>GESTIONE TERRITORIO ED AMBIENTE<br>GESTIONE DEL PATRIMONIO<br>ARCHIVIO PAGAMENTI<br>CARRELLO<br>BORSELLINO ELETTRONICO              | SELEZIONARE LA DIETA:<br>N.B. SE VIENE SELEZIONATA LA MODIFICA DIETA PER MOT<br>OCCORRE INOLTRARE DI PERSONA ALL'UFFICIO SCUOLE IL<br>USCITA ANTICIPATA ENTRO LE ORE 13.00 (PER I SOLI ISCRITTI<br>SCUOLA INFANZIA):<br>CONIUGE<br>Nome:<br>Cognome:<br>Codice Fiscale:                                                  | INO CARNE TIVI DOVUTI A PATOLOGIE PARTICOLARI L CERTIFICATO PROLOGIE DANTICOLARI L CERTIFICATO PROLOGIE DA MEDICO CONVENZIONATO CON AUSL                                                         |        |
| AGAMENTI  AGAMENTI  AGAMENTO DA CODICE AVVISO GESTIONE TERRITORIO ED AMBIENTE GESTIONE DEL PATRIMONIO ARCHIVIO PAGAMENTI  CARRELLO  BORSELLINO ELETTRONICO  SERVIZI SCOLASTICI                           | SELEZIONARE LA DIETA:<br>N.B. SE VIENE SELEZIONATA LA MODIFICA DIETA PER MOT<br>OCCORRE INOLTRARE DI PERSONA ALL'UFFICIO SCUOLE IL<br>USCITA ANTICIPATA ENTRO LE ORE 13.00 (PER I SOLI ISCRITTI<br>SCUOLA INFANZIA):<br>CONIUGE<br>Nome:<br>Cognome:<br>Codice Fiscale:<br>Nato/a a:                                     | INO CARNE TIVI DOVUTI A PATOLOGIE PARTICOLARI L CERTIFICATO PRODOTTO DA MEDICO CONVENZIONATO CON AUSL I ALLA   MARIA  ROSSI  MARIA  ROSSI  MINNESSO7DB11H  SOTTOMARINA DI CHIOGGIA               |        |
| AGAMENTI  AGAMENTI  AGAMENTO DA CODICE AVVISO GESTIONE TERRITORIO E DAMBIENTE GESTIONE DEL PATRIMONIO ARCHIVIO PAGAMENTI  CARRELLO  BORSELLINO ELETTRONICO  SERVIZI SCOLASTICI                           | SELEZIONARE LA DIETA:<br>N.B. SE VTERE SELEZIONATA LA MODIFICA DIETA PER MOT<br>OCCORRE INOLTRARE DI PERSONA ALL'UFFICIO SCUDIEI II<br>USCITA ANTICIPATA ENTRO LE ORE 13.00 (PER I SOLI ISCRITTI<br>SCUDIA INFARZIA):<br>CONTUGE<br>Nome:<br>Cognome:<br>Codice Fiscale:<br>Nato(a a:<br>Data di nascita:                | INO CARNE                                                                                                    |        |
| PAGAMENTI  PAGADOLO AL CITADINO PAGAMENTO DA CODICE AVVISO GESTIONE TERRITORIO ED AMBIENTE GESTIONE DEL RATRIMONIO ARCHIVIO PAGAMENTI CARRELLO  BORSELLINO ELETTRONICO  SERVIZI SCOLASTICI  NIFORMAZIONE | SELEZIONARE LA DIETA:<br>N.B. SE VIENE SELEZIONATA LA MODIFICA DIETA PER MOT<br>OCCORRE INOLITRARE DI PERSONA ALL'UFFICIO SCUDIEI II<br>USCITA ANTICIPATA ENTRO LE ORE 13.00 (PER I SOLI ISCRITTI<br>SCUDIA INFANZIA):<br>CONTUGE<br>Nome:<br>Cognome:<br>Codice Fiscale:<br>Nato/a a:<br>Data di nascita:<br>Cellulare: | IN CARNE ITVI DOVUTI A PATOLOGIE PARTICOLARI L CERTIFICATO PORDOTTO DA MEDICO CONVENZIONATO CON AUSL ITALLA CONVENZIONATO CON AUSL MARIA ROSSI MARIA ROSSI ANNA DI CHIOGGIA OL/08/2019 346665872 |        |

6. "PLESSI". Qui selezionerò la scuola di riferimento per la fruizione del servizio con un segno di spunta cliccando su "Aggiungi". (Si intende la scuola che l'alunno/a frequenterà nell'As 2019/2020 in riferimento al servizio richiesto

| DISCONNETTI                                                                             | TRATTAMENTO DA        | TI GENERALE CONTRIBUENT                                                                                         | FRUITORE P | ARAMETRI PLESSI | ANNOTAZIONI |
|-----------------------------------------------------------------------------------------|-----------------------|----------------------------------------------------------------------------------------------------|------------|-----------------|-------------|
| DATI OPERATORE                                                                          | PREFERENZE PLES       | SI                                                                                                    |            |                 |             |
| Cognome: DONETTI                                                                        | 😭 Aggiungi 🕤 E        |                                                                                                    |            |                 |             |
| Livello: Medio                                                                          | 1 Nome                |                                                                                                    |            |                 |             |
| FASCICOLO AL CITTADINO<br>PAGAMENTO DA CODICE AVVISO<br>GESTIONE TERRITORIO ED AMBIENTE | Plesso:<br>Annualita: | SCUOLA PRIMARIA NOCETO CPL     Scuola Primaria 1º Anno                                                          | ×          |                 |             |
| GESTIONE DEL PATRIMONIO                                                                 | -                     |                                                                                                    |            |                 |             |
| ARCHIVIO PAGAMENTI                                                                      |                       | V ok                                                                                                    | Annulla    |                 |             |
|                                                                                         |                       | in the second second second second second second second second second second second second second second second |            |                 |             |

Terminata la selezione clicco su "Avanti" in basso a destra.

7. "ANNOTAZIONI". In questo campo è valorizzato lo spazio per eventuali annotazioni (qualunque tipo di informazione o indicazione ritenuta utile alla richiesta di iscrizione). Poi clicco "avanti".

La procedura si conclude con un click sul tasto "Salva" posto in basso a destra.

Per valutare l'esito d'accettazione della domanda occorrerà in data successiva alla presentazione della domanda loggarsi nuovamente al portale e in "SERVIZI SCOLASTICI" selezionare "VERIFICA STATO RICHIESTA".

Per ogni ulteriore informazione o per ricevere assistenza durante le fasi di iscrizione è possibile recarsi all'Ufficio Relazioni con il Pubblico dal lunedì al sabato dalle ore 8.15 alle ore 13.00 e il giovedì anche al pomeriggio dalle 14.00 alle 17.15, oppure contattarlo telefonicamente al numero 0521/622130, oppure tramite email all'indirizzo <u>urp.informa@comune.noceto.pr.it</u>